# HME QUICK START GUIDE ZOOM

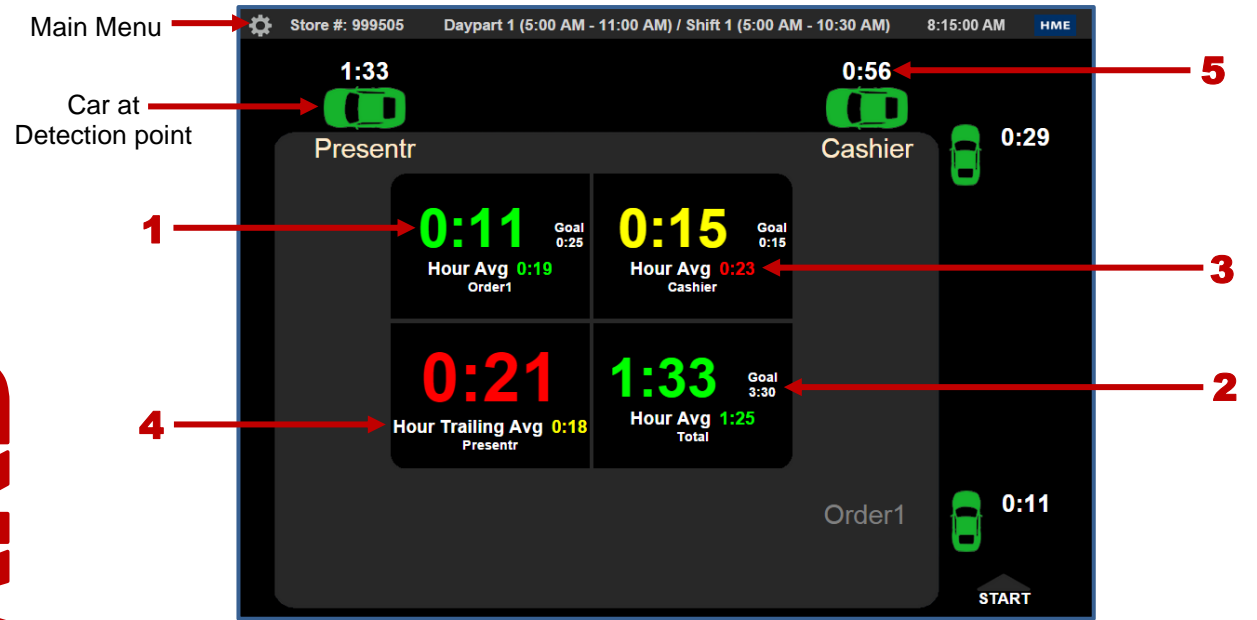

# **Dashboard Example Setting at**: One Lane – 4 Sections

- **1.** Event Time is the amount of time the car has spent at a detector.
- 2. Goal is the set goal time for a detector.
- **3.** Hour Average is the average service time at a detector for the current hour. Red indicates that the hour average is over the set goal time.
- **4.** Hour Trailing Average is the average time at a detector for the last 60 minutes (ex: 7:15am 8:15am).
- **5.** Total Lane Time numbers in white, adjacent to the car icons, indicate the total time the car has been in the lane.

## The ZOOM<sup>®</sup> Dashboard can be modified to display other useful information.

From the **Dashboard**, click 🗭 to go to the **Main Menu**.

Click **Settings>Dashboard** for access to the Dashboard settings.

### You may also show:

- Goal Average average time at the detector
- Goal % percentage of cars that met the set goal
- Cars in Lane current number of cars between the first and last detector, inclusive
- Transactions number of transactions in the currently set time period
- Disastrous Orders number of orders that exceeded the Disastrous Orders goal
- Statistical Summary selected summary data for current hour, daypart and day periods

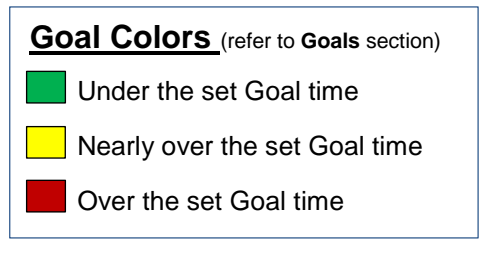

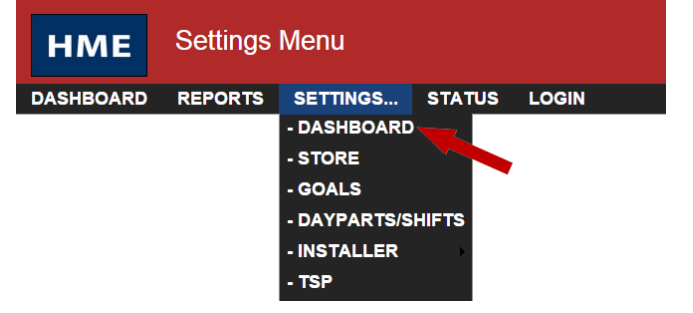

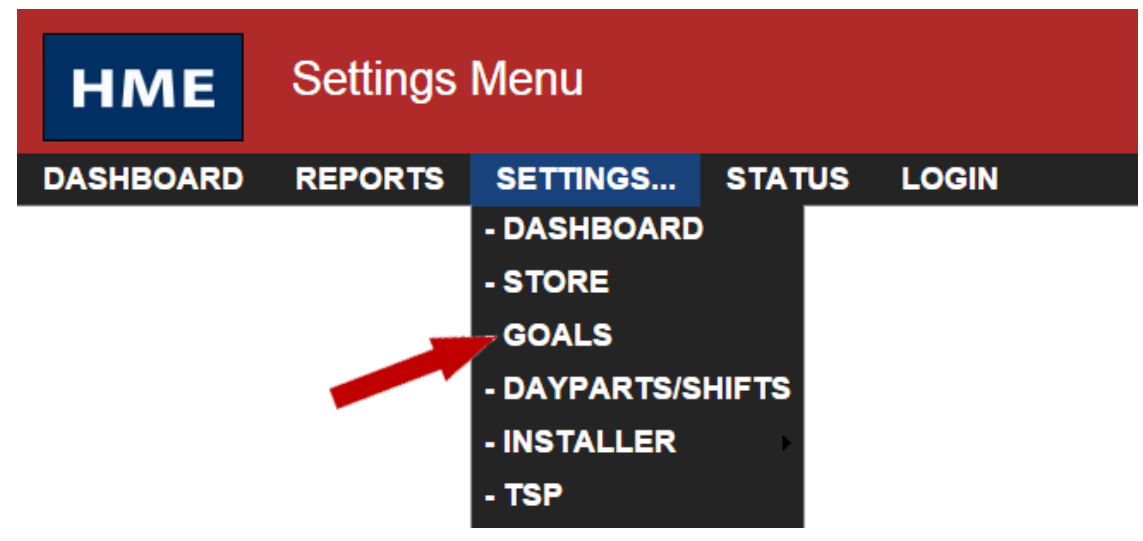

### Crew members perform best when they work toward goals.

You can set goals for Transactions or Time to be tracked by ZOOM<sup>®</sup>. Click on **SETTINGS**>**Goals** to access **Goal** settings.

Each goal must be greater than, or equal to, all previous goals (ex. Goal B must be greater than Goal A).

| MASTER GOALS | DAYPART GOALS | TRANSACTION GOALS | ALARMS |
|--------------|---------------|-------------------|--------|
|--------------|---------------|-------------------|--------|

| Click the EDIT button to modify settings. |        |        |        |        |  |  |  |
|-------------------------------------------|--------|--------|--------|--------|--|--|--|
|                                           |        |        |        | EDIT   |  |  |  |
| Event                                     | Goal A | Goal B | Goal C | Goal D |  |  |  |
| Lane Total                                | 3:30   | 4:00   | 5:00   | 7:00   |  |  |  |
| Lane Total 2                              | 1:30   | 2:30   | 5:00   | 7:00   |  |  |  |
| Order Point 1                             | 0:25   | 1:00   | 1:30   | 2:00   |  |  |  |
| Cashier                                   | 0:15   | 1:00   | 1:30   | 2:00   |  |  |  |
| Presenter                                 | 0:30   | 1:00   | 1:30   | 2:00   |  |  |  |

Click EDIT to set goals for Detection Events (ex. Lane Total, Cashier, etc.).

Click **SAVE** when you're done.

### MASTER GOALS V DAYPART GOALS V TRANSACTION GOALS V ALARMS

|               |             |            | -          | SAVE CANCEL |
|---------------|-------------|------------|------------|-------------|
| Event         | Goal A      | Goal B     | Goal C     | Goal D      |
| Lane Total    | 03 ▼: 30 ▼  | 04 ▼:00 ▼  | 05 ▼:00 ▼  | 07 • : 00 • |
| Lane Total 2  | 01 • : 30 • | 02 ▼: 30 ▼ | 05 ▼:00 ▼  | 07 • : 00 • |
| Order Point 1 | 00 •: 25 •  | 01 ▼:00 ▼  | 01 ▼: 30 ▼ | 02 • : 00 • |
| Cashier       | 00 • : 15 • | 01 ▼:00 ▼  | 01 ▼: 30 ▼ | 02 • : 00 • |
| Presenter     | 00 •: 30 •  | 01 •: 00 • | 01 •: 30 • | 02 ▼:00 ▼   |